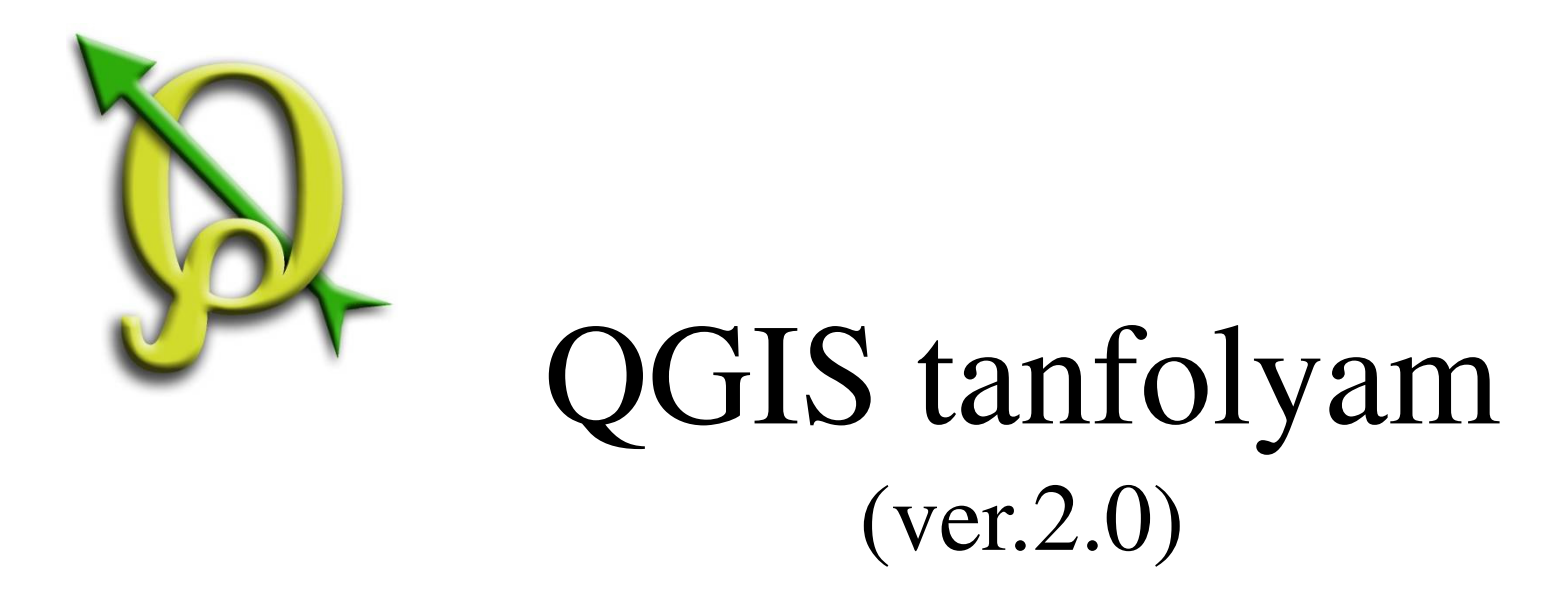

## I. Rétegkezelés, stílusbeállítás

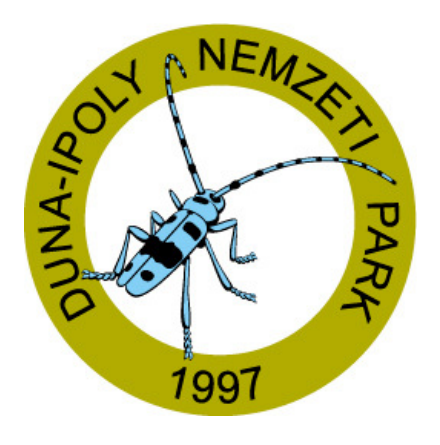

#### 2014. január-február

Összeállította: Bércesné Mocskonyi Zsófia Duna-Ipoly Nemzeti Park Igazgatóság

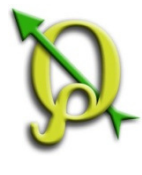

# A QGIS a legnépszerűbb nyílt forráskódú asztali térinformatikai szoftver.

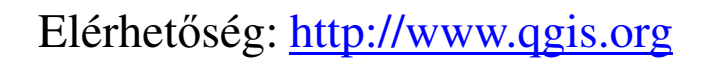

#### Verziók: 1.8 Lisboa, 2.0 Dufour

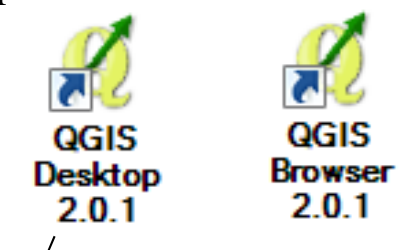

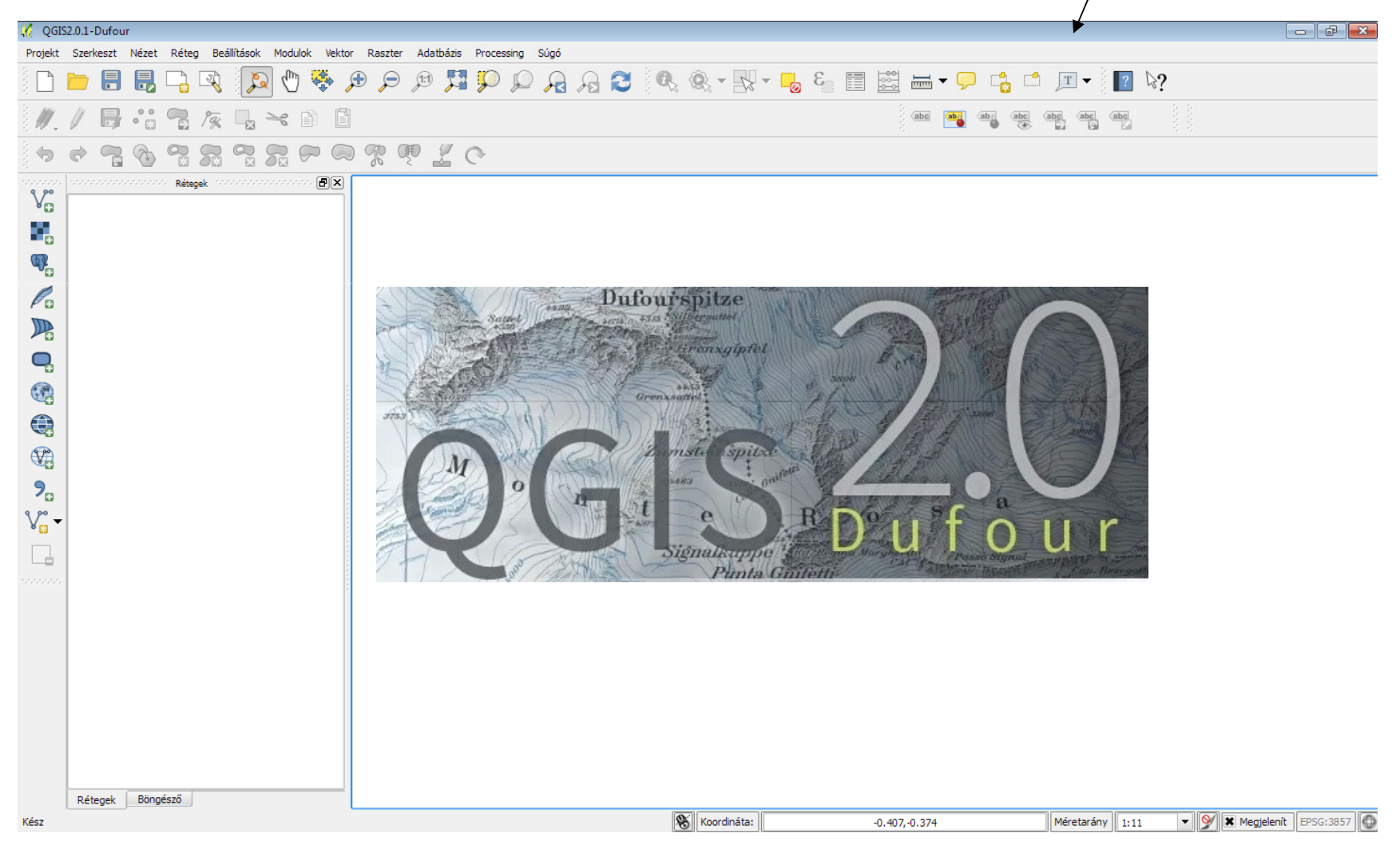

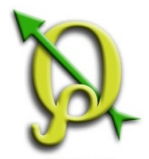

# QGIS projekt bemutatása

A "QGIS Desktop" program biztosítja a grafikus felületet a QGIS projekteknek (qgs kiterkesztésű fájl).

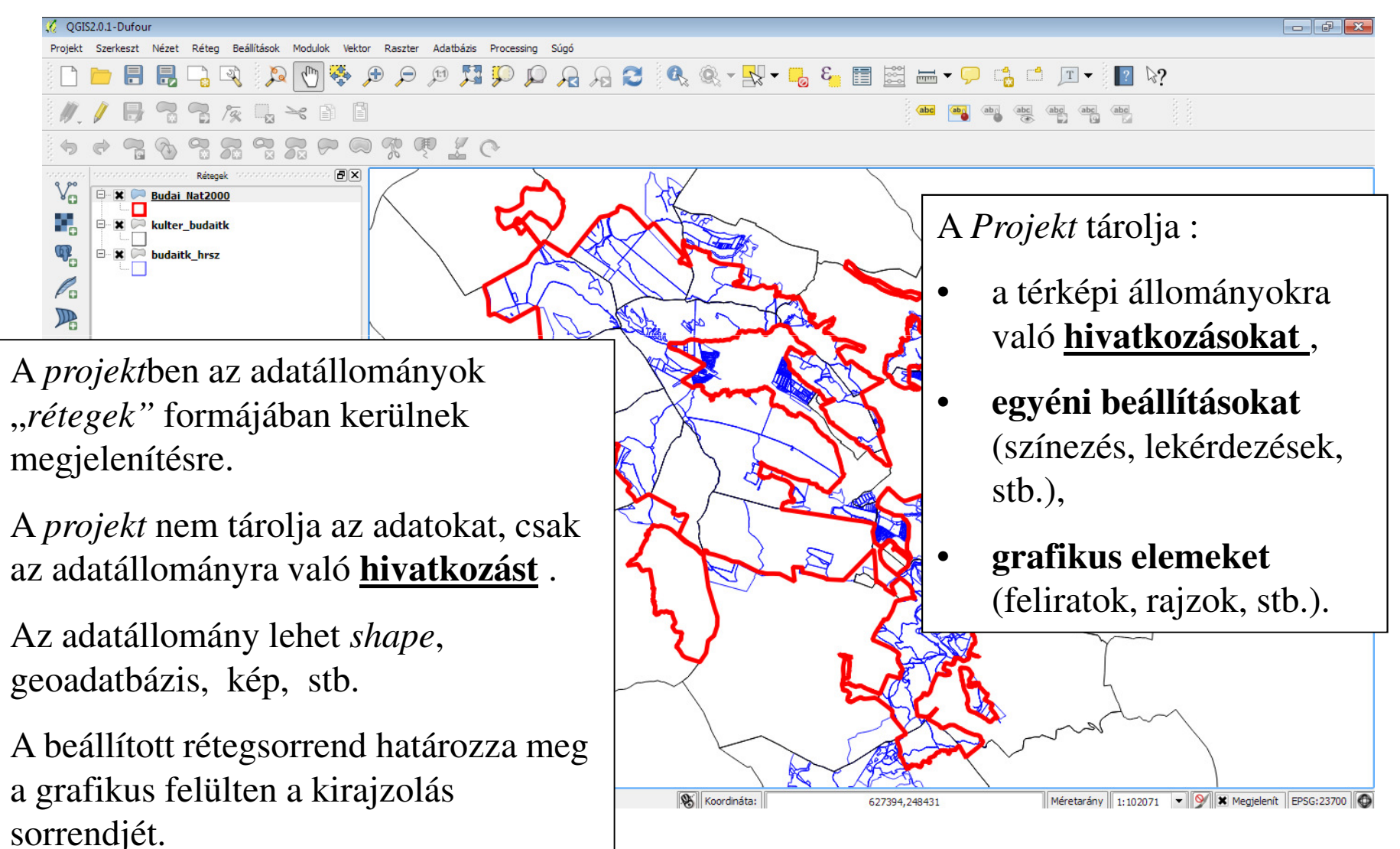

![](_page_3_Picture_0.jpeg)

# QGIS projekt bemutatása

Feladat: Vetületi rendszer beállítása

Projekt vetületi rendszerének beállítása a "*Projekt tulajdonságok"* ablakban lehetséges, a "*Vetület"* fülön. Ez kétféle módon érhető el:

- 1. Jobb alsó sarokban lévő ikonra kattintva 🚺
- 2. Menüből a Projekt/Projekt tulajdonságok menüpont segítségével

![](_page_3_Figure_6.jpeg)

![](_page_4_Figure_0.jpeg)

## QGIS projekt bemutatása

![](_page_4_Figure_2.jpeg)

![](_page_5_Picture_0.jpeg)

## Eszköztárak testre szabása

Kétféleképpen érhető el: 1.Jobb egérgombbal kattintás a felső menüsor bármely részén 2."*Nézet*" menü /"*Panelek*", illetve "*Eszközsorok*" menüpontja

![](_page_5_Figure_3.jpeg)

![](_page_6_Picture_0.jpeg)

#### Réteg kezelés / Vektor réteg hozzáadása

V: 📰 🥦 🎜 🅦 🗨 🎯 🚭 🎯 🤊 V: - 🗔

| 🌠 QGIS   | 2.0.1-Dufour                                                                                                |                                              |
|----------|----------------------------------------------------------------------------------------------------|----------------------------------------------|
| Projekt  | Szerkeszt Nézet Réteg Beállítások Modulok Vektor Raszter Adatbázis Processing Súgó                          |                                              |
|          | 늘 📙 📑 🗟 🗞 🔍 - 🕂 - 🥫 🔚 🗮 🛲 - 🗩 📫 🖅 - 🛛 🚳 🚳 🚳 🚳 🚳                                                             |                                              |
| ∅.       | / 🖟 🗣 🕵 🖓 🔫 🗎 👔 💯 🖑 🍣 🕫 🔎 💯 🎾 🖉 🔗 🖉                                                                         |                                              |
| v        | Vektor réteg hozzáadása 🔹 🔹                                                                                 |                                              |
|          | Forrás típus                                                                                                |                                              |
| <b>@</b> | Fájl Mappa Adatbázis Protokol     Kódolác IIITE-8     Kódolác IIITE-8                                       | <b>—</b> ——————————————————————————————————— |
| Po       | Eggrán                                                                                                    | edvenyek 🕨 👻 🛃                               |
|          | Adathalmaz Tallóz Rendezés V Új mappa                                                                       | ## <b>-</b> 🗋 🔞                              |
| <b>.</b> | Megnyitás Mégsem Súgó 🔆 Kedvencek Dokumentumok<br>E Asztal                                                  | Rendezés: Mappa 🔻                            |
|          | Feladat: ESRI shape rétegek hozzáadása       Biotika         Biotika       Digi         EOV 10       EOV 10 |                                              |
|          | Qgis_Tanfolyam2014/Fedvények mappa:                                                                         |                                              |
| <b>%</b> | Budai_Nat2000.shp                                                                                           |                                              |
| V        | budaitk_hrsz.shp                                                                                            |                                              |
|          | kulter_budaitk.shp                                                                                          |                                              |
|          | - Bjlnév: "kulter_budaitk.shp" "Budai_Nat200 ▼ ESRI Sha<br>Megny                                            | pe fájl [OGR] (*.shp *.SH ▼<br>itás ▼ Mégse  |
|          |                                                                                                    | th.                                          |

![](_page_7_Picture_0.jpeg)

# Rétegekkel kapcsolatos műveletek

![](_page_7_Figure_2.jpeg)

![](_page_8_Picture_0.jpeg)

# Rétegekkel kapcsolatos műveletek

![](_page_8_Figure_2.jpeg)

![](_page_9_Picture_0.jpeg)

# Réteg tulajdonságok ablak

Elérhető a réteg nevén jobb egérgombbal, vagy dupla kattintással.

Számos olyan beállítást tartalmaz, melyek lényegesek a réteg megjelenítése szempontjából.

| 🕺 Réteg tulajdonságok - kulter_budaitk                                                                                                    | ĸ                                                                                                    |                                                                                                    | 2 🔀                                                         |
|----------------------------------------------------------------------------------------------------|----------------------------------------------------------------------------------------------------|----------------------------------------------------------------------------------------------------|-------------------------------------------------------------|
| Általános Általános v Réteg                                                                                                    | g info                                                                                                    |                                                                                                    | <b>_</b>                                                    |
| Stilus Réteg n   abc Cimkék   Mezők Karakter   Megjelenít Koord   Műveletek USER: 1   Térbeli Térbeli   Diagrammok Maximu (inclusiv)   Meta adat Elem s | tev       kulter_budaitk $\hat{A}$ $\hat{A}$ | megjelenítés mint kulter_budaitk<br>gjelenő neve, elérési<br>ányhoz kötött megje<br>ításai<br>eállításai<br>áblázat mezői<br>más táblázatos adatál | út, vetület, karakter<br>lenítés<br>lományokkal létrehozott |
| Alapértelmezett stílus visszaállítása                                                                                                    | Mentés alapértelmezettként                                                                                                    | Stílus betöltés                                                                                                    | Stílus mentés 🔹                                             |

![](_page_10_Picture_0.jpeg)

## Réteg kezelés / Réteg sorrend, Stílus

Réteg stílusának beállítása a "Réteg tulajdonságok" ablakban a "Stílus" fülön lehetséges.

![](_page_10_Figure_3.jpeg)

míg "*Egyszerű körvonal"* esetén ez problémásabb.

![](_page_11_Picture_0.jpeg)

## Réteg kezelés / Stílus beállításai (poligon)

#### Feladat: A behívott rétegekhez állítsuk be az alábbi stílusokat!

| Sorrend | Réteg          | Kitöltés színe | Körvonal<br>színe | Körvonal<br>vastagsága | <b>Átlátszóság</b> |
|---------|----------------|----------------|-------------------|------------------------|--------------------|
| 1       | Budai_Nat2000  | "Nincs ecset"  | piros             | 1                      | 0%                 |
| 2       | budaitk_hrsz   | narancs        | fekete            | 0,26                   | 40%                |
| 3       | kulter_budaitk | "Nincs ecset"  | fekete            | 0,5                    | 0%                 |

#### Stílus

|         | 🖤 Réteg rajzolás  |                                          |   |  |  |  |  |
|---------|-------------------|------------------------------------------|---|--|--|--|--|
|         | Réteg átlátszóság | ) 0                                      |   |  |  |  |  |
|         | Réteg keverés mód | Normál 🔻 Elem keverés mód Normál         | • |  |  |  |  |
|         | Egy szimbólum 🔻   |                                          |   |  |  |  |  |
|         |                   | Szimbólum réteg típus Egyszerű kitöltés  | - |  |  |  |  |
|         |                   | Színek Kitöltés Körvonal                 |   |  |  |  |  |
|         | Szimbólum rétegek | Kitöltés stílus Nincs ecset              | - |  |  |  |  |
|         |                   | Körvonal stílus Folytonos vonal          | - |  |  |  |  |
| ozín    |                   | Körvonal vastagság 1,00000 🖨 Milliméter  | - |  |  |  |  |
| SZIII — |                   | Eltolás X,Y 0,00000 🖨 0,00000 Milliméter | - |  |  |  |  |
|         |                   | Adatvezérelt tulajdonságok               |   |  |  |  |  |
|         |                   |                                          |   |  |  |  |  |
| kitölté | s típusa          |                                          |   |  |  |  |  |

![](_page_12_Picture_0.jpeg)

#### Réteg kezelés / Stílus kezelő ablak

![](_page_12_Picture_2.jpeg)

![](_page_13_Picture_0.jpeg)

#### Projekt mentése

Feladat: Mentsük el a projektet *"tanfolyam"* néven!

Ehhez a "Mentés" gombot, vagy a menüből a Projekt/Mentés parancsot használhatjuk!

![](_page_13_Picture_5.jpeg)

![](_page_14_Picture_0.jpeg)

## Réteg kezelés / Stílus beállításai (pont)

Feladat: További vektor rétegek hozzáadása és a stílus beállítása.

QGIS\_Tanfolyam2014/Fedvények/Biotika mappa: *biotika.shp* 1. *biotika.shp* réteg módosítása: *elohelytrk2008.shp* 

| 🕺 Réteg tulajdonságok - bio | tika                              |              |                       |                        |                 |               | ? 🗙      |
|-----------------------------|-----------------------------------|--------------|-----------------------|------------------------|-----------------|---------------|----------|
| Általános                   | <b>Stílus</b><br>▼ Réteg rajzolás |              |                       |                        |                 |               |          |
| 😻 Stílus                    | Réteg átlátszóság                 | ·)           |                       |                        |                 |               | 0 🜩      |
| (abc) Cimkék                | Réteg keverés mód                 | Normál       | ▼ Eler                | m keverés mód          | Normá           | ál            | •        |
| Mezők                       | Egy szimbólum                     |              |                       |                        |                 |               |          |
|                             |                                   |              | Szimbólum réteg típus |                        | Egyszerű szimbó | lum           | •        |
| Műveletek                   | <b>│ → →</b>                      |              | Színek                | Kitöltés               | Körvona         |               |          |
| • Összekapcsolások          |                                   |              | Méret                 | 2,00000                |                 | Milliméter    | -        |
| Diagrammok                  | Szimbólum rétegek                 |              | Körvonal szélesség    | 0,00                   |                 | Milliméter    | <b>•</b> |
| nont                        | ▲ Marker                          |              | Szög                  | 0,00 °                 |                 |               | -        |
|                             | típusa                            |              | Eltolás X,Y           | 0,00000                | <b>0,00000</b>  | ➡ Milliméter  | <b>_</b> |
| típusa                      |                                   |              |                       |                        |                 |               |          |
| 1 • 1                       |                                   |              |                       | $p + \times \triangle$ |                 | î I ≻ Þ       |          |
| k1tölte                     | és típusa                         |              |                       |                        |                 |               |          |
|                             |                                   |              |                       |                        |                 |               |          |
| Alapértelmezett stílus vise | szaállítása Mentés alapért        | elmezettként | Stilus                | s betöltés             |                 | Stílus mentés | •        |
|                             |                                   |              |                       | ОК                     | Mégsem          | Alkalmaz      | Súgó     |

![](_page_15_Picture_0.jpeg)

# Réteg kezelés / Stílus beállításai (kategorizálás)

#### 2. elohelytrk2008.shp réteg módosítása

| [                                | 🕺 Réteg tulajdonságok - eloh                                                               | elytrk2008                                                                                                    |                                                                                                    |                                                                                                    |                 |                                                    |                                                                                                    |                                             | ? 🗙                      |
|----------------------------------|--------------------------------------------------------------------------------------------|----------------------------------------------------------------------------------------------------|----------------------------------------------------------------------------------------------------|----------------------------------------------------------------------------------------------------|-----------------|----------------------------------------------------|----------------------------------------------------------------------------------------------------|---------------------------------------------|--------------------------|
|                                  | Altalános     Általános     Stilus     Cimkék     Mezők I.     Megjelenít 2.     Műveletek | Stílus<br>▼ Réteg rajzolás<br>Réteg átlátszóság<br>Réteg keverés mód<br>¥ Kategorizált<br>Oszlop NAT_EH_NE<br>Szimbólum | d Nu<br>v                                                                                                    | ormál<br>ódosít                                                                                                    | •               | Elem keverés mód                                   | [source]                                                                                                    | Normál                                      |                          |
| Natu<br>tíj<br>ta<br>rekorc<br>f | vira élőhely<br>pust nem<br>irtalmazó<br>dok legyenek<br>fehérek.                          | Szimbólum                                                                                                    | Érték<br>Mészkerülő bükkösök<br>Pannon cseres-tölgye<br>Pannon gyertyános-tö<br>Pannon homoki gyepe<br>Pannon molyhos tölgy<br>Pannon sziklagyepek<br>Puhafás ligeterdők, ég<br>Szálkaperjés-rozsnoko<br>Sziklai bükkösök, szikla<br>Szubmontán és montá<br>Törmeléklejtő- és szur | sek<br>ölgyesek<br>k<br><u>k és sziklafüves lejtők</u><br>resek<br>ger- és kőrisligetek, lápero<br>os xero-mezofil gyepek<br>ai hárserdők és hársas-be<br>in bükkösök<br>rdokerdők |                 | A jobb<br>ked<br>elemtíj<br>kattin<br>szut<br>Törr | ke<br>zkerülő bükkösök<br>vértelme<br>véért ez<br>pust az i<br>tva átszí<br>montan és monta<br>neléklejtő- és szur | zhetőség<br>t a két<br>konjukra<br>ínezzük. | ik<br>jenyés szikla      |
|                                  | 4.<br>Alapértelmezett stílus vissa                                                         | Osztályoz zaállítása                                                                                                    | Hozzáad Tö<br>Mentés alapértelme                                                                                                    | röl Mindent töröl<br>zettként                                                                                                    | ::::::<br>]<br> | itilus betöltés<br>OK                              | Mégsem                                                                                                    | Összekapcsolás<br>Stílus mentés<br>Alkalmaz | Haladó<br>Haladó<br>Súgó |

![](_page_16_Picture_0.jpeg)

#### Raszter réteg hozzáadása

Feladat: Raszter rétegek hozzáadása a QGIS\_Tanfolyam/Fedvények/EOV\_10 mappából!

A "*Raszter réteg hozzáadás*" gomb segítségével adjuk hozzá a projekthez az EOV\_10 mappában lévő szelvényeket! A program minden szelvény hozzáadásakor

![](_page_16_Picture_4.jpeg)

rákérdez a koordinátarendszerre!

![](_page_17_Picture_0.jpeg)

## Réteg kezelés / Rétegek csoportosítása

Feladat: Hozzáadott raszter rétegek csoportosítása.

![](_page_17_Figure_3.jpeg)

Csoportosíthatjuk a rétegeket a megjelenítési feladatok egyszerűsítése érdekében. Az egy csoportban lévő rétegeket így egyszerre lehet ki-be kapcsolni, illetve rá tudunk nagyítani a csoportra is!

Létrehozása:

Jobb egérgomb a rétegkezelő felületen/Uj csoport. Nevezzük át a csoportot " $EOV_10$ " névre és húzzuk bele a behívott raszter rétegeket!

Húzzuk a csoportot legalulra, hogy a többi réteg láthatóvá váljon!!

![](_page_17_Figure_8.jpeg)

![](_page_18_Picture_0.jpeg)

# Térképi navigáció eszköztár

Fáil

Szerkeszt

![](_page_18_Figure_2.jpeg)